## Guide for Completing Intake Forms

## **\*\*Please use the Google Chrome directions below to download and complete all forms.\*\***

| Developmental Therapy Associ                                                                                                    | ates Intake Form                                    |                                                                             |
|----------------------------------------------------------------------------------------------------|-----------------------------------------------------|-----------------------------------------------------------------------------|
| Hi                                                                                                    |                                                     |                                                                             |
| You've received an intake form to complete in the Deve<br>portal.                                                                                                    | lopmental Therapy Associates                        | You will receive an email with                                              |
| Click the button below to login and access the form.                                                                                                    |                                                     | this message.                                                               |
| Login to the porta                                                                                                    | 1                                                   | Click the green button "Login to the portal"                                |
| Powered by<br>✓ <i>fusion</i>                                                                                                    |                                                     |                                                                             |
|                                                                                                    |                                                     |                                                                             |
| Chrome File Edit View History Bookmarks Profiles Tab Window Help     Pusion Web Clinic x +     ← → C ☆ @ app.fusionwebclinic.com/portal/dta_absolute     History & Add to Babylist @ Fusion Web Clinic 2 Objective Manage | ■                                                   |                                                                             |
| Developmental Therapy Asso                                                                                                    | ciates Portal                                       | You will be brought to the                                                  |
| Password                                                                                                    |                                                     | login screen.                                                               |
| Login<br>Forgot Password<br>By using this service, or permitting any other person<br>to use this service on your behalf, you acknowledge<br>read the terms and conditions and that you accept an                          | or other entity<br>that you have<br>d will be bound | Enter your email and<br>password and click "login"                          |
| by the terms thereof.<br>View Terms & Conditions                                                                                                    |                                                     |                                                                             |
| Forward By<br>딸 <b>fusion</b>                                                                                                    |                                                     |                                                                             |
| Developmental Therapy Associates                                                                                                    | Swetal 🔕 😧 🗭                                        |                                                                             |
| Navigation Dashboard                                                                                                    |                                                     |                                                                             |
| Dashboard                                                                                                    |                                                     |                                                                             |
| Appointments > Documents > Account Summary for Beth Barbee \$0.00                                                                                                    | Upcoming Appointments                               | Click on the purple strip to<br>take you the forms needed to                |
| Activities ><br>Portal Payments > Account Balance \$0.00                                                                                                    | There are no upcoming appointments.                 | be filled out.                                                              |
| Intake Forms 3 > Recent Portal Payments No recent payments                                                                                                    |                                                     | You can also click "Intake<br>Forms" on menu to the left.<br>See red arrows |
| \$ Make a Payment                                                                                                    | 🗎 View All                                          |                                                                             |
| Recently Completed Documents                                                                                                    | Recently Assigned Activities                        |                                                                             |
| Powered By                                                                                                    | No activities have been assigned yet.               |                                                                             |

| Development                                                                                           | al Therapy Associates                                                                                                    |                                                                                                    |                                                                                                    |                                                                                                    |                                                                   |
|----------------------------------------------------------------------------------------------------|----------------------------------------------------------------------------------------------------|----------------------------------------------------------------------------------------------------|----------------------------------------------------------------------------------------------------|----------------------------------------------------------------------------------------------------|-------------------------------------------------------------------|
| Navigation                                                                                            | Intake Forms                                                                                                    |                                                                                                    |                                                                                                    |                                                                                                    |                                                                   |
| Dashboard ><br>Appointments ><br>Documents ><br>Activities ><br>Portal Payments ><br>Intake Forms 3 > | We look forward to meeting Beth for th sessions will be on Thursday at 4:00 pn number is 919-493-7002. Below, please find link(s) to our intake 1. Download the form(s) and save then 2. Some questions will show a filled in 3. Once you fill in the forms, save your 4. In fusion click upload and choose the Do this for each form. Please submit b evaluation. Should we not receive the p any questions. | neir OT Evaluation or<br>n. Our Durham Offic<br>paperwork for your<br>n to your desktop.<br>ersponse, please clic<br>changes.<br>e saved form to senc<br>ack to us by Novemb<br>aperwork in time w | ) Wednesday, November<br>e is located at 3624 Shan<br>child's evaluation. You wi<br>k on box to choose corre<br>l back to us.<br>er 17th. This will allow ti<br>e will have to reschedule | 24th at 9:00 am. Following the OT evalu<br>non Road, Suite 104, Durham, NC 2770<br>Il need to:<br>ct response.<br>me for the therapist to plan and prepar<br>the evaluation. Please do not hesitate t | aation, Therapy<br>7. Our phone<br>9 for the<br>9 contact us with |
|                                                                                                    | Form<br>Consent for Treatment                                                                                                    | Patient<br>Beth Barbee                                                                                                    | Requested 11/23/2021                                                                                                    | Print / Download                                                                                                    | L Upload Form                                                     |
| Powered By                                                                                            | Dyslexia Questionnaire<br>OT intake for Infant-Toddler (0 - 3)                                                                                                    | Beth Barbee<br>Beth Barbee                                                                                                    | 11/23/2021                                                                                                    | 🖨 Print / Download                                                                                                    | <ul> <li>Upload Form</li> <li>Upload Form</li> </ul>              |

| Print | Document |                                   |                    |                                 |                        |             |          |          |
|-------|----------|-----------------------------------|--------------------|---------------------------------|------------------------|-------------|----------|----------|
| Ľ     | ዖ ቲ 🖡 📃  | 1 of 1                            | -   +   A          | utomatic Zoom 🗘                 | Constant of the second | 8 6         | θ.       | ) I      |
|       |          |                                   | CONSENT FO         | OR TREATMENT                    |                        |             |          | 1        |
|       |          | Date form completed:              |                    |                                 |                        |             |          |          |
|       |          | Child's name:                     |                    | Child's date of birth:          |                        |             |          |          |
|       |          | I, (Client's name or pare         | nt/legal guardian) |                                 |                        |             |          |          |
|       |          | give my consent for Dev<br>below: | elopmental Therap  | by Associates, Inc. (DTA) to pr | ovide the service      | es indicate | ed       |          |
|       |          |                                   | Consultation       | l                               | $\backslash$           | /           |          |          |
|       |          |                                   |                    |                                 | La Download            | Print       | <b>1</b> | lpload F |

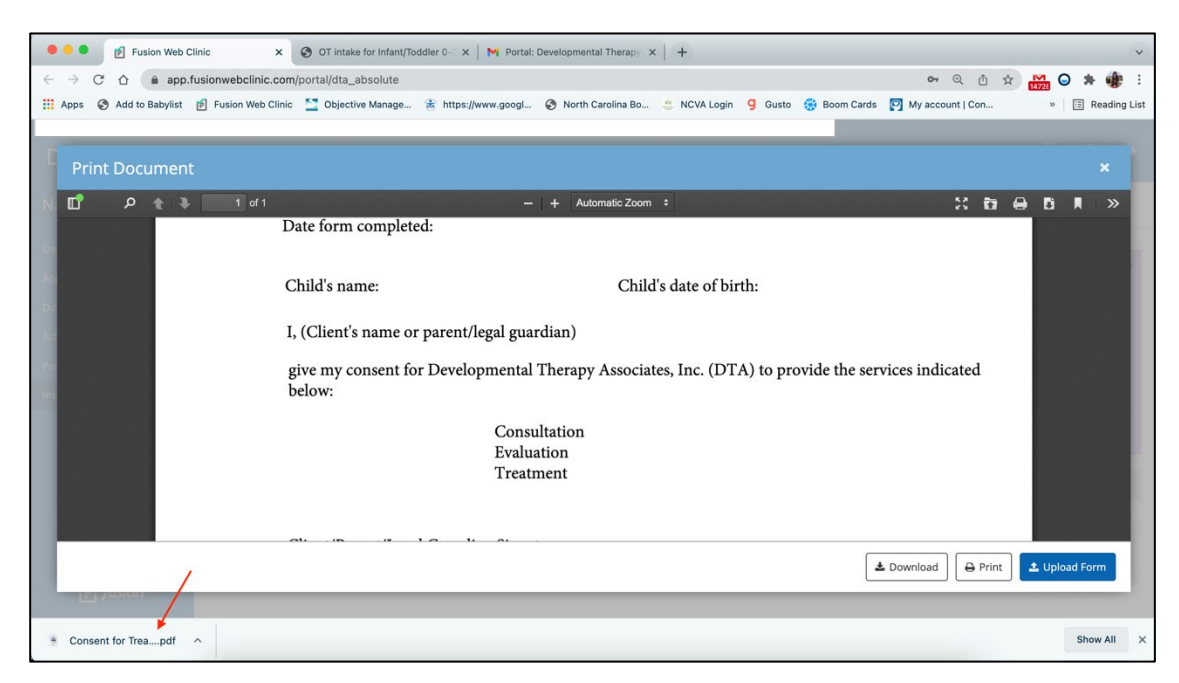

## Click "Print/Download" to download the form (see red arrow)

Click "Download" at the bottom right indicated by the red arrows.

You will see the form downloaded on the bottom bar (red arrow).

| 🗧 🔍 🛃 Fusion Web Cli                                                                                  | nic × OT intake for Infant/Todd                                                                                                    | ler 0- 🗙   M Portal: Deve                                                                                                    | elopmental Therapy 🗙 🃋 🕂                                                                                                    |                                                                                                    | ~                                                               |
|----------------------------------------------------------------------------------------------------|----------------------------------------------------------------------------------------------------|----------------------------------------------------------------------------------------------------|----------------------------------------------------------------------------------------------------|----------------------------------------------------------------------------------------------------|-----------------------------------------------------------------|
| $\leftrightarrow$ $\rightarrow$ C $\triangle$ $$ app.fu                                               | usionwebclinic.com/portal/dta_absolute                                                                                                    |                                                                                                    |                                                                                                    | Q (1) \$                                                                                                    | 🕈 🛃 🔾 🛪 🐠 🗄                                                     |
| Apps 🔇 Add to Babylist                                                                                | 🗐 Fusion Web Clinic 🛛 🔄 Objective Manage 👔                                                                                                    | 🕏 https://www.googl 🔇                                                                                                    | North Carolina Bo 🖄 NCVA Login                                                                                                    | n 🧐 Gusto 🛞 Boom Cards 🛐 My account   Con                                                                                                    | » 🗐 Reading List                                                |
| Developmenta                                                                                          | l Therapy Associates                                                                                                    |                                                                                                    |                                                                                                    | Sw                                                                                                    | etal 😩 💡 🗭                                                      |
| Navigation                                                                                            | Intake Forms                                                                                                    |                                                                                                    |                                                                                                    |                                                                                                    |                                                                 |
| Dashboard ><br>Appointments ><br>Documents ><br>Activities ><br>Portal Payments ><br>Intake Forms 1 > | We look forward to meeting Bet<br>on Thursday at 4:00 pm. Our Du<br>Below, please find link(s) to our<br>1. Download the form(s) and sa<br>2. Some questions will show a fi<br>3. Once you fill in the forms, sava<br>4. In fusion click upload and cho<br>Do this for each form. Please su<br>not receive the paperwork in tim | h for their OT Evaluati<br>Irham Office is located<br>intake paperwork for y<br>e them to your deskt<br>led in response, pleas<br>e your changes.<br>ose the saved form to<br>bmit back to us by No<br>ne we will have to resc | on on Wednesday, November i<br>at 3624 Shannon Road, Suite '<br>your child's evaluation. You will<br>pp.<br>e click on box to choose correc<br>send back to us.<br>vember 17th. This will allow tin<br>hedule the evaluation. Please of | 24th at 9:00 am. Following the OT evaluation, Th<br>104, Durham, NC 27707. Our phone number is 9<br>I need to:<br>ct response.<br>me for the therapist to plan and prepare for the 4<br>do not hesitate to contact us with any questions. | erapy sessions will be<br>19-493-7002.<br>evaluation. Should we |
|                                                                                                    | Form                                                                                                    | Patient                                                                                                    | Requested                                                                                                    |                                                                                                    |                                                                 |
|                                                                                                    | Consent for Treatment                                                                                                    | Beth Barbee                                                                                                    | 11/23/2021                                                                                                    | 🔒 Print / Downlo                                                                                                    | oad 🏦 Upload Form                                               |
| Powered By                                                                                            | Open<br>Open With System Viewer<br>Always Open With System Viewer                                                                                                    |                                                                                                    |                                                                                                    |                                                                                                    |                                                                 |
| * Consent for Treapdf                                                                                 | Show in Finder<br>Cancel                                                                                                    |                                                                                                    |                                                                                                    |                                                                                                    | Show All ×                                                      |

Click on the up arrow and click "Open" (see red arrows).

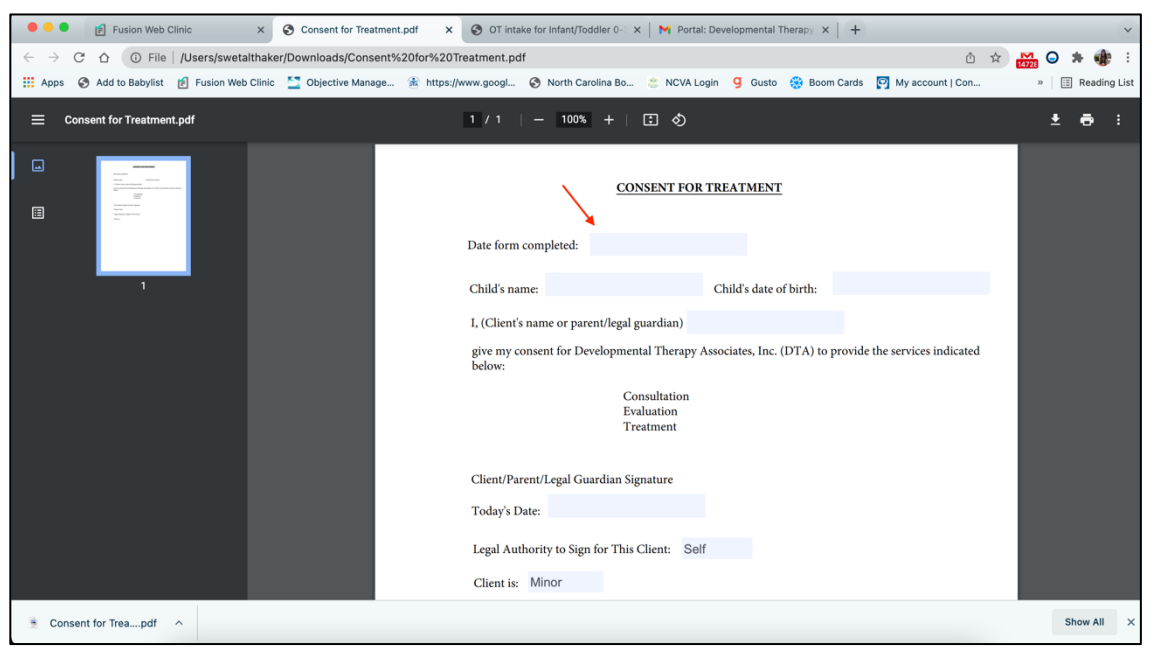

The form will open in a new tab, and you can begin filling it out by clicking in the boxes provided.

Please fill out ALL sections.

Once you complete the form, click the down arrow at the top right (see red arrow) to download the form "with your changes" (see red arrow)

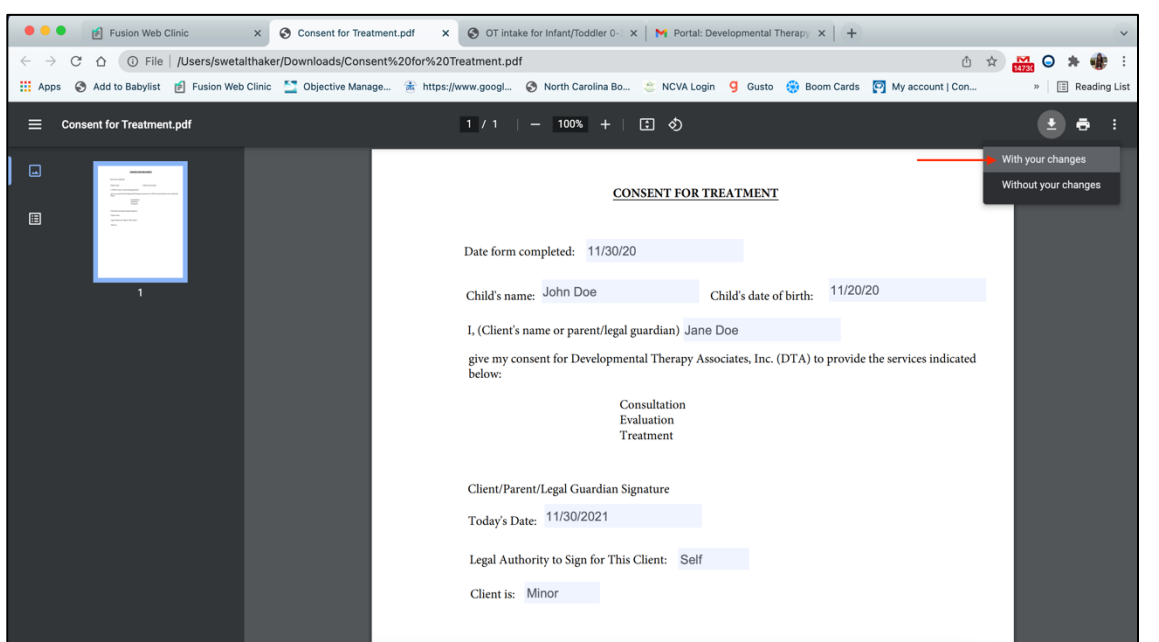

| 🔎 🕑 Fusion Web Clinic 🛛 🗙         | Consent for Treatm                                                                                                    | ent.pdf × 🛇 OT intake t                                                                                                    | for Infant/Toddler 0 🛛 🗙 📗 M                            | Portal: Developmental Therapy | ×   +                         | v.             |
|-----------------------------------|----------------------------------------------------------------------------------------------------|----------------------------------------------------------------------------------------------------|---------------------------------------------------------|-------------------------------|-------------------------------|----------------|
| ← → C △ ① File / Users/swetalthak | er/Downloads/Conser                                                                                                    | t%20for%20Treatment.pdf                                                                                                    | North Carolina Bo                                       | CVA Login 🧧 Gusto 🤐 Bo        | om Cards 🔽 My account I Con   | B Reading List |
|                                   |                                                                                                    | in indextants googies. C                                                                                                    | y Horar Carolina Coll.                                  |                               | on cards [1] my account form. | i Reading cas  |
| Consent for Treatment.pdf         |                                                                                                    |                                                                                                    |                                                         |                               |                               | ± 🖶 :          |
| I I                               | Favoritas<br>A Applicati<br>Downloads<br>Eload<br>Cloud Dri<br>Decktop<br>Coccentors<br>Ecostions<br>School<br>Personal<br>Pictures<br>School<br>Personal<br>Pictures<br>Music<br>Health In | Save A:<br>Tags:<br>Today<br>Dystexia Qionnaire pdf<br>Of Intake L30 (2).pdf<br>Screen Rec50 PM.mov<br>Screen Rec50 PM.mov<br>Screen Rec50 PM.mov<br>Screen Rot50 PM.mov<br>Screen Shot 1<br>Screen Shot 1<br>Screen Shot 1<br>Screen Shot 1<br>Screen Shot 2<br>Screen Shot 3<br>Screen Shot 4<br>Screen Shot 4<br>Screen Shot 4<br>Screen Shot 4<br>Screen Shot 4<br>Screen Shot 4<br>Screen Shot 5<br>New Folder<br>Today's Date<br>Legal Autho<br>Client is: M | Consent for Treatment Desktop – iCloud Desktop – iCloud | Cancel                        | 20<br>the services indicated  |                |
|                                   |                                                                                                    |                                                                                                    |                                                         |                               |                               |                |

Select "desktop" and click "save." Your completed form is now saved on your desktop.

| 🗧 🗧 👔 Fusion Web Cli                                                                                  | inic × S Consent for Treatment.pdf                                                                                                    | ×   🔇 OT intake for Infan                                                                                                    | nt/Toddier 0- 🗙   😽 Portal: Developmental Therapy 🗙   🕂                                                                                                    |                                                           | ~                         |
|----------------------------------------------------------------------------------------------------|----------------------------------------------------------------------------------------------------|----------------------------------------------------------------------------------------------------|----------------------------------------------------------------------------------------------------|-----------------------------------------------------------|---------------------------|
| $\leftrightarrow$ $\rightarrow$ C $\triangle$ $$ app.ft                                               | usionwebclinic.com/portal/dta_absolute                                                                                                    |                                                                                                    |                                                                                                    | 아 Q 🏦 ☆ 🕅                                                 | <b>o * 🌸</b> E            |
| Apps 🔇 Add to Babylist                                                                                | 🖻 Fusion Web Clinic 🛛 Objective Manage 🛞 h                                                                                                    | ittps://www.googl 📀 North                                                                                                    | h Carolina Bo 👙 NCVA Login 🧧 Gusto 🌐 Boom Cards                                                                                                    | My account   Con                                          | » 🗏 🗄 Reading List        |
| Developmenta                                                                                          | l Therapy Associates                                                                                                    |                                                                                                    |                                                                                                    | Swetal                                                    | 0 🕩                       |
| Navigation                                                                                            | Intake Forms                                                                                                    |                                                                                                    |                                                                                                    |                                                           |                           |
| Dashboard ><br>Appointments ><br>Documents ><br>Activities ><br>Portal Payments ><br>Intake Forms 1 > | We look forward to meeting Beth for<br>on Thursday at 4:00 pm. Our Durha<br>Below, please find link(s) to our intt<br>1. Download the form(s) and save t<br>2. Some questions will show a filled<br>3. Once you fill in the forms, save y<br>4. In fusion click upload and choose | or their OT Evaluation or<br>im Office is located at 36<br>ike paperwork for your of<br>hem to your desktop.<br>I in response, please clic<br>our changes.<br>e the saved form to send | n Wednesday, November 24th at 9:00 am. Following t<br>524 Shannon Road, Suite 104, Durham, NC 27707. Ou<br>child's evaluation. You will need to:<br>k on box to choose correct response.<br>I back to us. | he OT evaluation, Therapy s<br>ir phone number is 919-493 | essions will be<br>-7002. |
|                                                                                                    | Do this for each form. Please subm<br>not receive the paperwork in time v                                                                                                    | it back to us by Novemb<br>we will have to reschedu                                                                                                    | per 17th. This will allow time for the therapist to plan a<br>le the evaluation. Please do not hesitate to contact us                                                                                     | and prepare for the evaluat<br>s with any questions.      | ion. Should we            |
|                                                                                                    | Form                                                                                                    | Patient                                                                                                    | Requested                                                                                                    |                                                           | 1                         |
|                                                                                                    | Consent for Treatment                                                                                                    | Beth Barbee                                                                                                    | 11/23/2021                                                                                                    | 🔒 Print / Download 🔒                                      | L Upload Form             |
|                                                                                                    |                                                                                                    |                                                                                                    |                                                                                                    |                                                           |                           |
| Powered By                                                                                            |                                                                                                    |                                                                                                    |                                                                                                    |                                                           |                           |

Go back to the Fusion Portal and click "Upload Form" (see red arrow)

| 🗧 🗧 🗧 🛃 Fusion Web Cl                   | linic × S Consent for Treatment                                               | pdf 🛛 🗙   🚱 OT intake for Infant/Toddler 0 🗙   🏹 Portal: Develop                                                                                                    | omental Therapy ×   + ~                                                                                                    |                     |
|-----------------------------------------|-------------------------------------------------------------------------------|----------------------------------------------------------------------------------------------------|----------------------------------------------------------------------------------------------------|---------------------|
| ← → C ☆ â app.fr Apps ③ Add to Babylist | usionwebclinic.com/portal/dta_absolute<br>Fusion Web Clinic  Objective Manage | 🟦 https://www.googl 😵 North Carolina Bo 🙁 NCVA Login 🧐                                                                                                    | ංංශ ල එ 🖈 👥 😋 🐎 🎲 🗄<br>Gusto 🌐 Boom Cards 🛐 My account   Con » 📋 🖪 Reading List                                                                                                    |                     |
|                                         |                                                                               |                                                                                                    | Swatal 🔕 😧 🕪                                                                                                    |                     |
|                                         |                                                                               |                                                                                                    |                                                                                                    |                     |
|                                         |                                                                               | Vpload Form × Consent for Treatment Upload your completed Consent for Treatment as a file that's up to 20 MB. Lupload Form Additional Files If you need to send us any other documents or images, upload them below. Each file can be up to 20 MB. Lupload Additional Files | 9:00 am. Following the OT evaluation, Therapy sessions will be<br>urham, NC 27707. Our phone number is 919-493-7002.<br>to:<br>onse,<br>the therapist to plan and prepare for the evaluation, Should we<br>hesitate to contact us with any questions. | Click "Upload form" |
|                                         | Consent for Treatment                                                         | 🖋 Submit Form                                                                                                    | 🕒 Print / Download 🏾 🏝 Upload Form                                                                                                    |                     |

| 📙 Apps ( Add to Bab | oylist 🕑 Fusion Web Clinic 💆                                                                                                    | Objective Manage                                                                                                    | 🕷 https://www.googl 🥥 N                                                                                                    | orth Carolina Bo 👙 NCVA Login                                               | g Gusto 🛞 Boom (                      | Cards 💽 My account   Con » 🛛 🛅 Reading Lit                                      |
|---------------------|----------------------------------------------------------------------------------------------------|----------------------------------------------------------------------------------------------------|----------------------------------------------------------------------------------------------------|-----------------------------------------------------------------------------|---------------------------------------|---------------------------------------------------------------------------------|
|                     | ntal Therapy A                                                                                                    | Favorites                                                                                                    | <>>                                                                                                    | 🛅 Desktop — iCloud 😚                                                        | Q Search                              | 2013 B. B. B.                                                                   |
|                     | We look for<br>on Thursda<br>Below, pilea<br>1, Download<br>2, Somie gan<br>3, Once you<br>4, Influstion<br>Dia this for-<br>not receive | A Applicati     Downloads     Icloud     Cloud Or     Cloud Or     Desktop     Documents     Lecations     Network Media     Mwice     Photos     Movies     Tags | Today  Constraint Constraint, pdf Dyslecia Q.Lionnaire, pdf OT intake f3) (2), pdf Screen Rec50 PM.mov Screen Rec50 PM.mov Screen Rec06 PM.mov Screen Rot 1 Screen Shot 1 Screen Shot 2 Screen Shot 4 Screen Shot 5 Screen Shot 5 Screen Shot 5 Screen Shot 6 Screen Shot 8 Screen Shot 8 Screen Shot 9 | Consect for Treatment.pdf<br>PDF document - 90 KB<br>Information<br>Created | Show Mi<br>Today, 2:17<br>Today, 2:17 | the DT evaluation, Therapy sessions will be<br>burphone number is 919-493-7002. |
|                     | Consent for Treat                                                                                                    | School     Personal                                                                                                    | Options                                                                                                    | A Submit for                                                                | Cancel Open                           | 🖶 montalemental 🕮 spinar harm                                                   |

Click "desktop." Find and click on the name of the form you wish to upload. Then click "Open" (See red arrows)

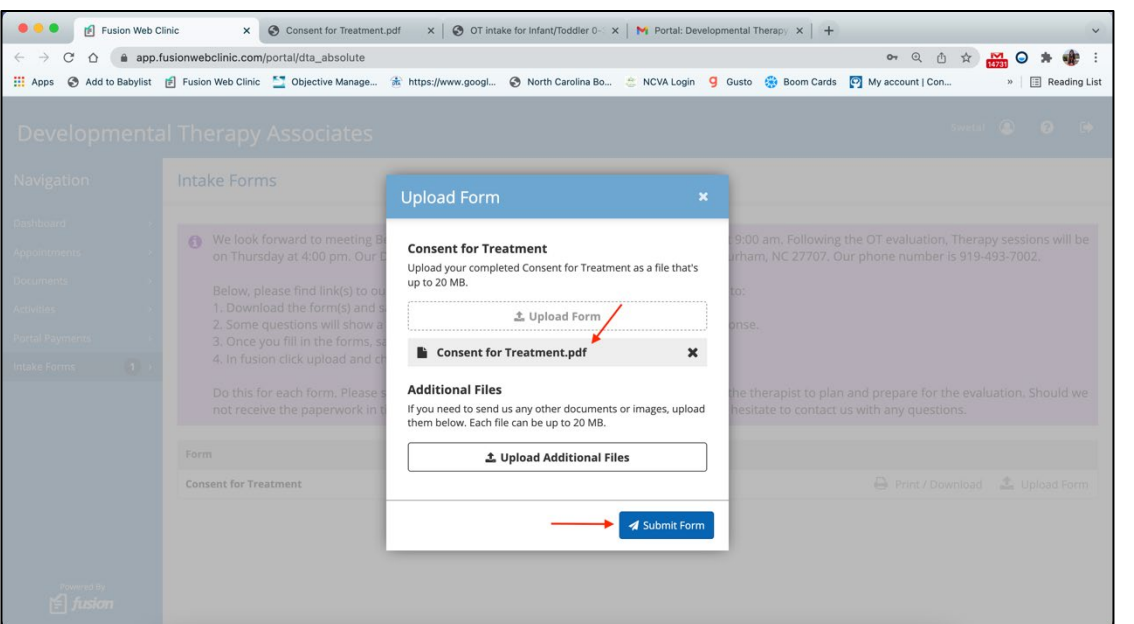

You can see that the form has been uploaded (see red arrow).

Click "Submit Form" at the bottom right.

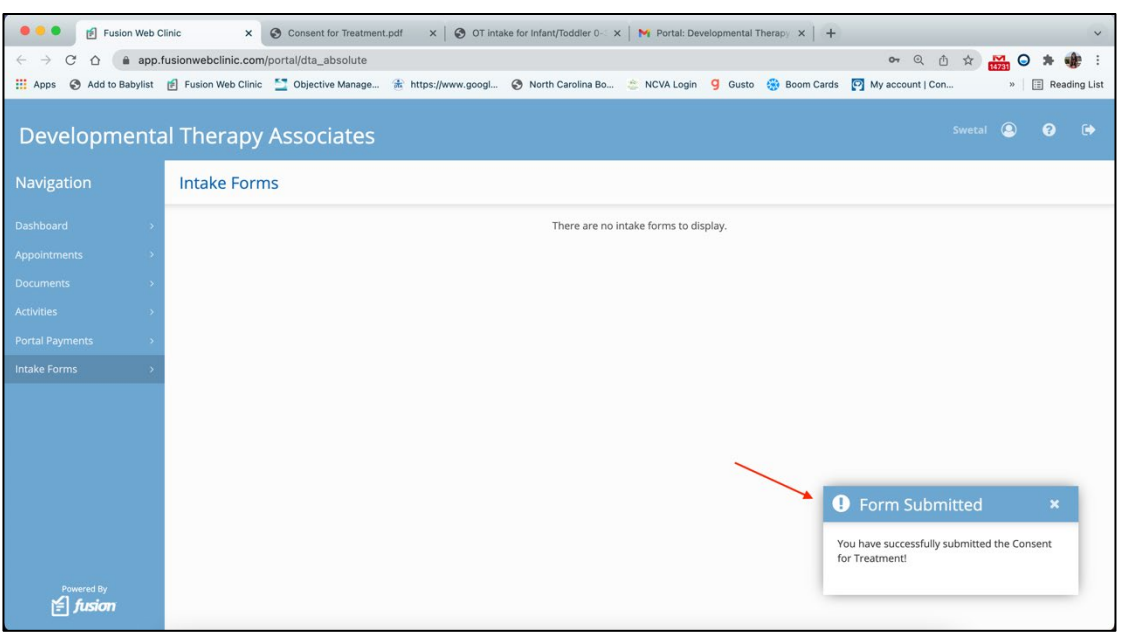

You will see a message indicating your form has been submitted.

Thank you! 🙂